# Javaのアップデートにより「ログイン画面」が表示されないお客様へ

## 下記のメッセージが表示されて「ログイン画面」が表示されない場合

| 取引口座ログイン                                          |  |  |
|---------------------------------------------------|--|--|
| 🛃 エラー。クリックして詳細を確認してください                           |  |  |
| パスワードをお忘れの場合、ログインIDを入力し、「パスワードの問い合わせ」ボタンを押してくたおい。 |  |  |
| ◎ ログイント バスワードを記憶                                  |  |  |
| ◎ ログインDのみ記憶                                       |  |  |
| ◎ ログイル> パスワード共同記憶しない。(床存)                         |  |  |

#### 手順1 Javaのアイコンをクリックし、Javaコントロール・パネルを開きます。

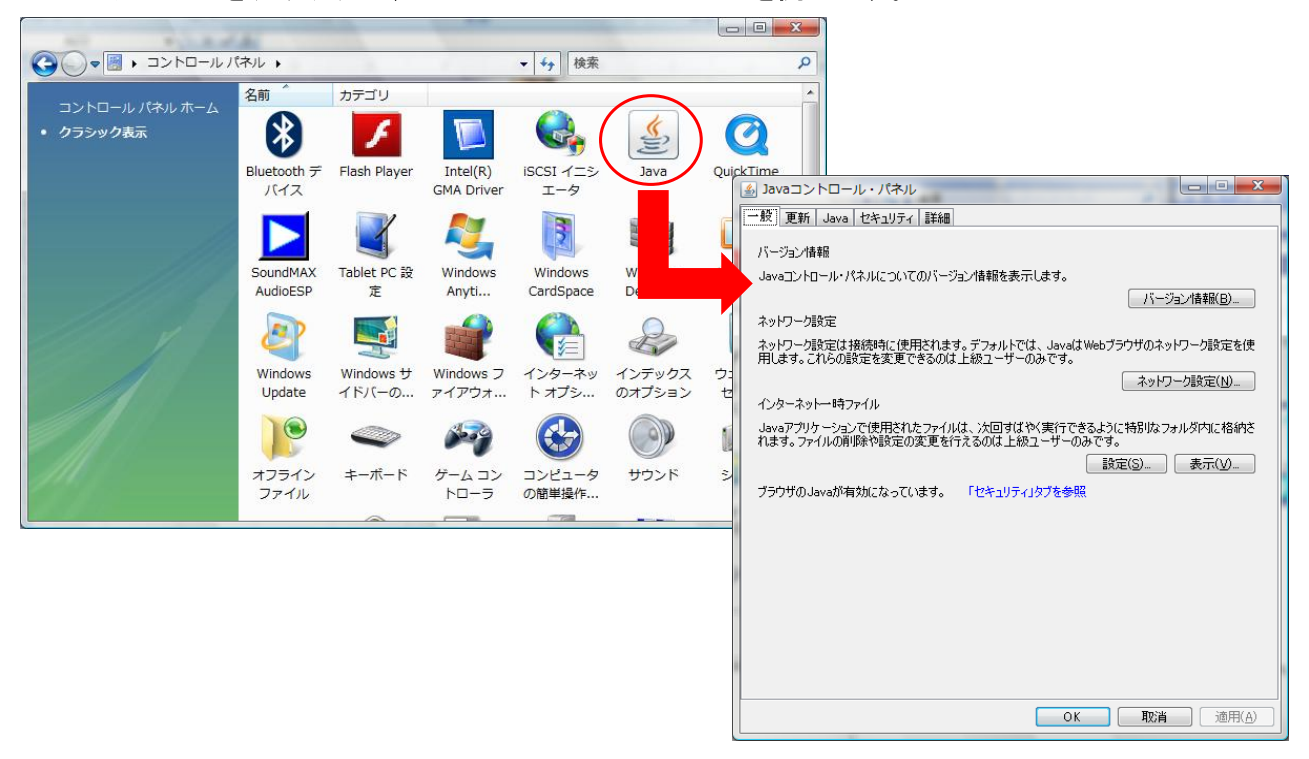

### 【Javaコントロール・パネルの場所について】

- ■WindowsXPの場合:スタートメニュー → コントロールパネル内 ■WindowsVista・7の場合:スタートメニュー → コントロールパネル を表示し、
- 画面右上部分のコントロールパネルの検索に「Java」と入力し、アイコンを表示します。 ■Windows8の場合:デスクトップを表示し、チャーム → 設定 → コントロールパネル を表示し、
- 画面右上部分のコントロールパネルの検索に「Java」と入力し、アイコンを表示します。 ■Mac OSの場合:画面左上のAppleアイコン →「System Preferences(システム環境)」→ Javaアイコンをクリックします。

| 手順2<br>セキュリティタブをクリックして設定を行い                                                                 | っます。                                                                                 |
|---------------------------------------------------------------------------------------------|--------------------------------------------------------------------------------------|
|                                                                                             |                                                                                      |
| セキュリティ・レベル                                                                                  |                                                                                      |
|                                                                                             | まず、セキュリティタブをクリックします。                                                                 |
| ○ 高(最小限の推奨)                                                                                 | 「サイト・リストの編集」ボタンをクリックして、<br>下記の画面を表示します。                                              |
| - 中<br>信頼できる認証局の証明書により識別にれるJavaアプリケーションは実行を許可されます。                                          | 下記の画面にて「追加」のボタンをクリックします。                                                             |
| 例外サイトリスト<br>)次に示すサイトから起動されたアプリケーションは該当するセキュリティ・プロンプトの後に実行を許可され<br>ます。<br>「サイトリコンの過失」ためにのします | ▲ 例外サイト・リスト                                                                          |
| アイテムをこのリストに当知します。<br>サイトリストの編集(S)_                                                          | 次に示すサイトから起動されたアプリケーションは該当するセキュリティ・プロンプトの後に実行を許可されます。                                 |
| セキュリティ・プロンプドの復元(B) 証明書の管理                                                                   | 「追加」をクリックすると、アイテムがこのリストに追加されます。                                                      |
| OK RA                                                                                       |                                                                                      |
|                                                                                             | iB加(A)<br>「ILEプロトコルねよびHTTPプロトコルは、セキュリティ・リスクと見なされます。<br>可能な場合はHTTPSサイトを使用することをお薦めします。 |
|                                                                                             |                                                                                      |

## 手順3 例外サイト・リストに追加の設定をします。

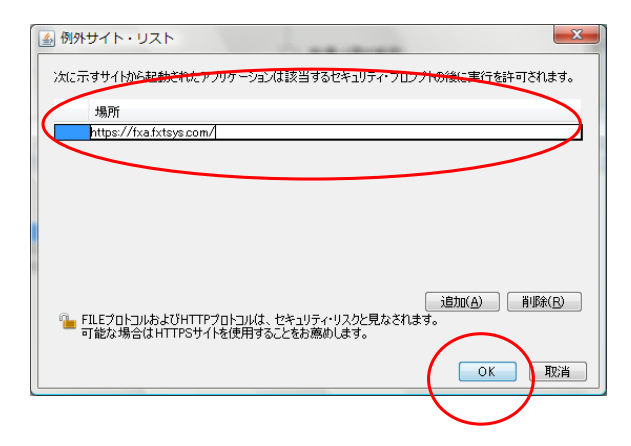

左記の画面の「場所」の欄に、下記のURLを入力します。

https://tf1.fxtsys.com/

※入力にお間違えのないようご注意ください。 入力後、「追加」のボタンをクリックしてください。

| 手順4<br>正しく設定されていることを確認します。                                            |  |  |
|-----------------------------------------------------------------------|--|--|
|                                                                       |  |  |
| 一般   更新   Java   でキュリティ  詳細<br>  ▼ ブラウザア・Javaコンテンツを有効にする(F)           |  |  |
| セキュリティ・レベル                                                            |  |  |
| □□□□□□□□□□□□□□□□□□□□□□□□□□□□□□□□□□□□□                                 |  |  |
|                                                                       |  |  |
| □- 高(最小限の推奨)                                                          |  |  |
|                                                                       |  |  |
|                                                                       |  |  |
| ーー<br>信頼できる認証局の証明書により識別されるJavaアプリケーションは実行を許可されます。                     |  |  |
| (NA # 71.03)                                                          |  |  |
| 物がリイトリスト<br>シル・デオサイトから起動されたアプリケ ションは該当するセキュリティ・プロンプトの/後に実行を許可され<br>チオ |  |  |
| https://fxa.fxtsys.com/                                               |  |  |
| ▼ <u>71MJXNU編集(5)</u>                                                 |  |  |
| セキュリティ・プロンプトの復元(R) 証明書の管理(M)                                          |  |  |
|                                                                       |  |  |
| OK 取消 通用(A)                                                           |  |  |

手順3で登録したURLが白い余白部分に、入力されて いることを確認してください。

設定は以上で終了です。